# 情報ポータルからの定期試験情報照会について

定期試験情報が、法政大学情報システムから確認できます。

## 【1】情報システムにログイン

http://www.hosei.ac.jp/campuslife/jugy o/jouho\_system.html

上記 URL または右の QR コー ドから情報システムのウェブペー ジを開くか、大学公式ウェブサイ トから

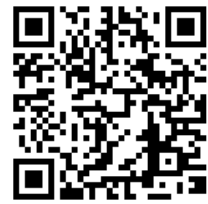

在学生の方へ > 履修・成績 > 情報システムの順にクリックし、ログインします。

#### 【2】 定期試験情報の確認

ログインに成功すると法政大学情報ポータル 画面が表示されます。

ここでは<u>「授業時間割・試験照会」メニュー</u>を 使用します。

## 授業・時間割の「授業時間割・試験照会」を クリックしてください。

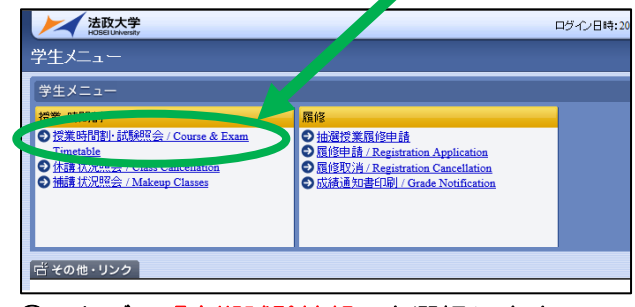

② 9000 CLUBSCHER USE SUBJECT SUBJECT SUBJE

③ 画面に照会情報が表示されます。

#### 【3】画面の見方・注意事項

| 「授業時間書始直報       |                       | <b>厂定期结整</b> 值程                                                                                                    |                          |                                |             |             |                  |                                                                                                    |  |
|-----------------|-----------------------|----------------------------------------------------------------------------------------------------|--------------------------|--------------------------------|-------------|-------------|------------------|----------------------------------------------------------------------------------------------------|--|
| ₽₽₹₩₽₽          |                       | ページ 1                                                                                                    | GO 表示件数                  | 60 表示件数 50 V 60                |             |             |                  |                                                                                                    |  |
| 項<br>番 /<br>No. | 技業コード /<br>Class Code | ごだけが「Examination         ごだけが「Examination           ・ごだいの「日本日本」」         「日本日本」」         「日本」」         「日本」」」         「日本」」」         「日本」」」         「日本」」」         「日本」」」         「日本」」         「日本」」         「日本」」」         「日本」」」         「日本」」」         「日本」」」         「日本」」」         「日本」」」         「日本」」」         「日本」」」         「日本」」」         「日本」」」         「日本」」」         「日本」」」         「日本」」」         「日本」」」         「日本」」」         「日本」」」         「日本」」」         「日本」」」」         「日本」」」         「日本」」」         「日本」」」         「日本」」」         「日本」」」         「日本」」」         「日本」」」         「日本」」」         「日本」」」         「日本」」」         「日本」」」         「日本」」」 |                          |                                |             |             |                  | W., / Notice that starting time<br>/ Not all classes are shown on the<br>or ask the Academic Affairs |  |
|                 |                       |                                                                                                    |                          | 日付 / Date                      | 時限 / Period | 時間 / Timing | 教室名称 / Classroom | 対象 / Department                                                                                      |  |
| 1               | C2105                 | ビジネスヒ<br>ストリー                                                                                                    | 長谷川 直歌<br>Naoya HASEGAWA | 2018年01月23日<br>January 23,2018 | 2時限         | 60分         | G201             | 全                                                                                                    |  |
| 2               | C2203                 | NPO・ボラ<br>ンティア論                                                                                                    | 川崎 あや<br>Aya KAWASAKI    | 2018年01月24日<br>January 24,2018 | 38時限        | 60分         | \$305            | 環2-4年全                                                                                               |  |
| 3               | C2203                 | NPO・ボラ<br>ンティア論                                                                                                    | 川崎 あや<br>Ave KAWASAKI    | 2018年01月24日<br>January 24 2018 | 3時限         | 60分         | \$306            | 法全、営全、牛全、環1年A-F組                                                                                     |  |
| 4               | C2203                 | NPO・ボラ<br>ンティア論                                                                                                    | 川崎 あや<br>Aya KAWASAKI    | 2018年01月24日<br>January 24,2018 | 38時課        | 60分         | S307             | 環1年G-L組                                                                                              |  |
| 5               | Q2044                 | 経済学Ⅱ                                                                                                    | 飯塚 務<br>Tsutomu IIZUKA   | 2018年01月24日<br>January 24,2018 | 2時限         | 60分         | G503             | 水3受課法全                                                                                               |  |
| 6               | Q2044                 | 経済学Ⅱ                                                                                                    | 飯塚 務<br>Tsutomu IIZUKA   | 2018年01月24日<br>January 24,2018 | 2時限         | 60分         | G502             | 水2 文全、国全、環全、キ全                                                                                       |  |
| 7               | Q2032                 | 法学(日本<br>国憲法)                                                                                                    | 石川 澄雄<br>Sumio ISHIKAWA  | 2018年01月26日<br>January 26,2018 | 68時限        | 60分         | G403             | 法全、文全、営全                                                                                             |  |
| 8               | Q2032                 | 法学(日本<br>国憲法)                                                                                                    | 石川 澄雄<br>Sumio ISHIKAWA  | 2018年01月26日<br>January 26,2018 | 6時限         | 60分         | G40              | <b>国全、環全、</b> キ全                                                                                     |  |
|                 |                       |                                                                                                    |                          |                                |             |             |                  |                                                                                                    |  |

★注意★ <u>必ず「対象」で自身の試験教室を確</u> 認ください。一つの授業において、複数教室で 試験が実施される場合、<u>当該試験が行われる全</u> ての試験教室(自分以外の教室も含む)が表示 されます。

- ◆ 確認できるのは定期試験の情報のみです。授業内試験は各授業担当教員の指示に従ってください。
- ◆ 定期試験日時順に並んでいます。
- ◆ JLP 生等、一部の学生は本機能を利用いただけない場合があります。情報照会ができない場合は、所属学部の窓口に確認ください。

### 【4】その他

スマートフォンからも同様の情報を確認する ことができます。ただし、掲載情報量の制約か ら、項目名の記載がありませんので、以下順番 で表記されていることを踏まえ、確認してくだ

#### 2018年01月26日 2時限(60分) メディア清報基礎 大嶋 食明 G 6 0 2 金4・金5・火4 受講者 2018年01月26日 2時限(60分) メディア清報基礎 大嶋 食明 G 6 01 火5・木4・木5 受講者 3 代表教員 ④ 教室名称 ⑤ 対象